# 【QRコードによる友だち追加手順】

手順①LINEのホーム画面より人型の【友だち追加】をタップ

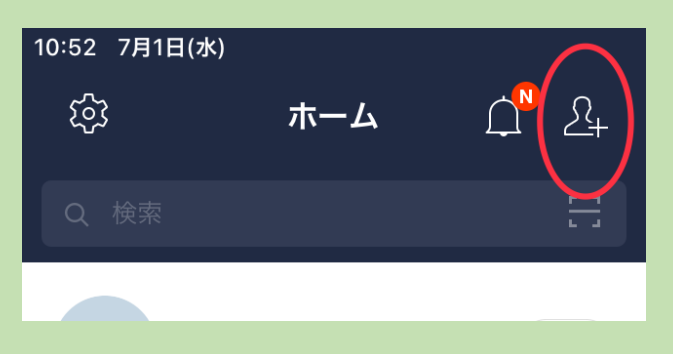

### 手順②ユトリアムのQRコードを読込む為に【QRコード】をタップ

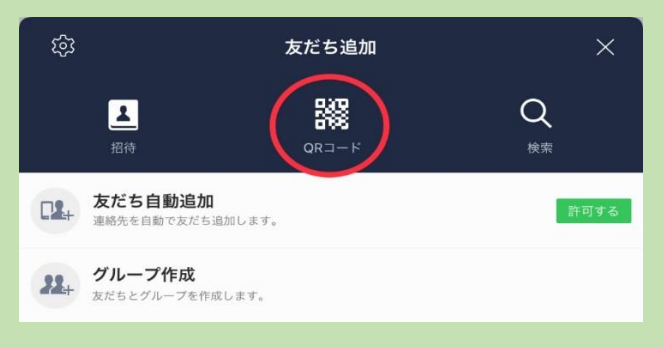

手順③カメラ機能に切り替わるので、下にあるユトリアムのQRコードにカメラを合わせて読込んで下さい。

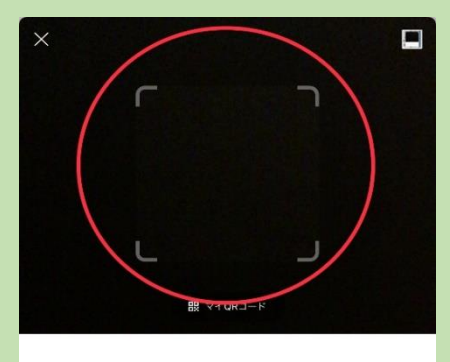

QRコードをスキャンして友だち追加などの機能を利用できます。

【こちらのQRコードをスキャンして下さい↓】 ユトリアムQRコード

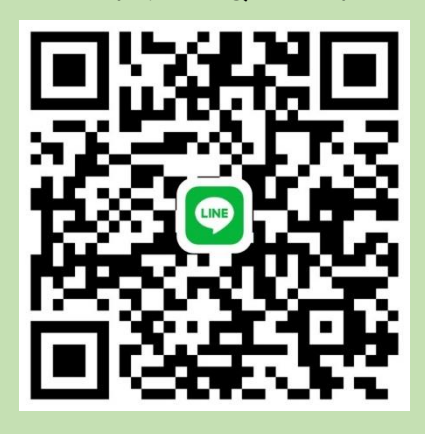

手順④ユトリアムのアカウントが確認できましたら友だち追加をお願い致します。 その後『〇〇(ご利用者様のお名前)の〇〇(長男・長女などの続柄)の〇〇(ご家族様のお名前フルネ ーム)です。』と一言メッセージを送ってください。確認し、返信いたします。

## 【ID検索による友だち追加手順】

手順①LINEのホーム画面より人型の【友だち追加】をタップ

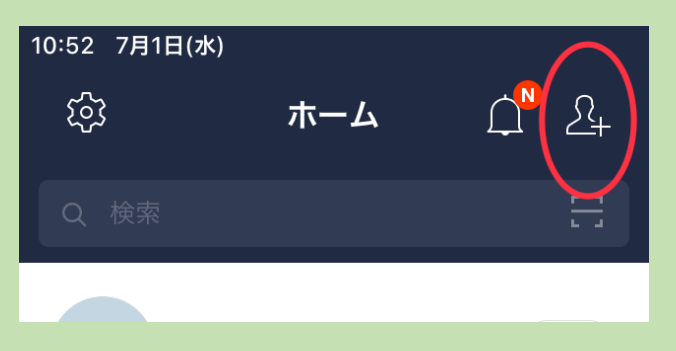

### 手順②ユトリアムのIDを検索する為に【検索へ】をタップ

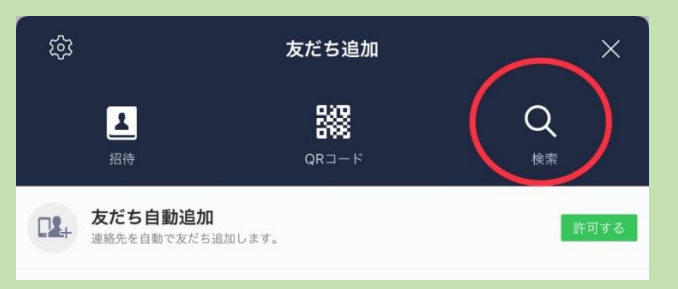

### 手順③【ID】を選択し、ユトリアムのID【yutoriam1】(末尾は数字の1)を入力

| <         | 友だち検索 | × |
|-----------|-------|---|
| D T       | 話番号   |   |
| yutoriam1 |       | Q |
| $\smile$  |       |   |

手順④ユトリアムのアカウントが確認できましたら友だち追加をお願い致します。

その後『〇〇(ご利用者様のお名前)の〇〇(長男・長女などの続柄)の〇〇(ご家族様のお名前フルネ ーム)です。』と一言メッセージを送ってください。確認し、返信いたします。

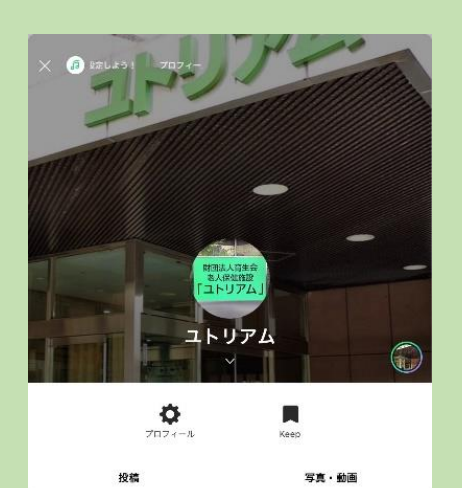

ユトリアムのLINEアカウント画像です! ※このアカウントはオンライン面会専用ですので、 連絡等メッセージを送っていただいても 確認・返信出来ませんのでご了承ください。